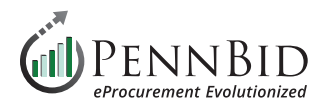

# How To Register As A Bidder/Vendor

This guide reviews the process of registering on the PennBid platform as a Bidder/Vendor. This self-registration process takes only a few minutes to complete and then you can access the Portal to bid on platform opportunities.

## **Registering Your Bidder/Vendor Account**

To register go to this URL: https://pennbid.bonfirehub.com/portal/

Click the **Register button** in the upper right corner of the screen.

| Procurement Porta<br>PennBid        | al                       |                                                                                                    | Ú                                  | PENNBII<br>610-693-4769 |
|-------------------------------------|--------------------------|----------------------------------------------------------------------------------------------------|------------------------------------|-------------------------|
| Open Public Opportunities           | Past Public Opport       | unities                                                                                                    |                                    |                         |
|                                     |                          |                                                                                                    | Searc                              | h                       |
| Status 🔺 Ref. #                     |                          | Project                                                                                                    | Close Date Days<br>Left            | Action                  |
| OPEN Findlay Township Municipal Aut | hority, Allegheny County | Hebron Loop Waterline Project Contract No. 2023-02A / Leopol<br>Lane Waterline Project Contract No. 2023-02B | d Apr 4th 2024, 10:00 <1<br>AM EDT | View<br>Opportunity     |
|                                     |                          |                                                                                                    |                                    | View                    |

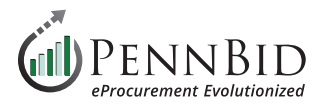

Enter the required information in the form fields and click the **Create Account button**.

You will see an on-screen notification letting you know that you will be receiving an email with further instructions.

| -                                                           | Register                          |                | Hide                                |
|-------------------------------------------------------------|-----------------------------------|----------------|-------------------------------------|
| Procurement Portal<br>PennBid                               | Crganization Name                 | a Vendor       | (1) PENNBI<br>610-693-476           |
| Open Public Opportunities Past Public Op                    | First Name                        | Last Name      |                                     |
| Status 🔺 Ref. #                                             | Email                             | Email (Again)  | Close Date Days Action              |
| OPEN Findlay Township Municipal Authority, Allegheny County | Create account »                  | -              | pold     Apr 4th 2024, 10:00     <1 |
| OPEN Northwestern Chester County Municipal Authority, Pa    | Need Help? <u>Contact Bonfire</u> | Support here » | , Apr 4th 2024, 10:00 <             |

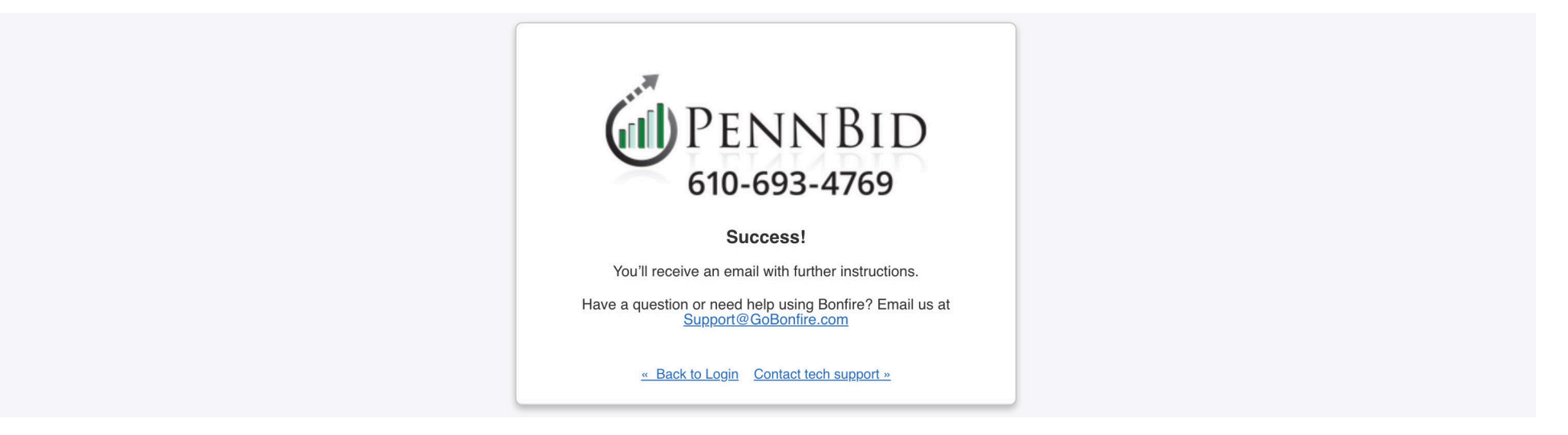

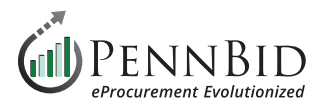

Click the **Complete your registration button** in the email to proceed. If you don't see the email in your inbox, please check your spam or junk folder.

If you do not receive any emails you may need to ask your IT Department to white-list emails coming from Bonfire. <u>Visit this link to see the list</u> <u>of email addresses</u> that may need to be white-listed.

| <b>ooo Bonfire</b>                                                                                                    |
|----------------------------------------------------------------------------------------------------|
| Bonfire Account Created         You've signed up to be a Bonfire Vendor and need to finish registering. To complete your registration, click below and create your account.         Complete your registration         Happy bidding!         The Bonfire Team         Have a question or need help using Bonfire? Email us at Support@GoBonfire.com. |

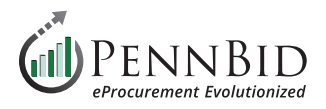

## Return to your browser and enter and confirm your **Password**.

## Password must contain:

- (1) 10 or more characters
- (2) 1 upper case and 1 lower case letter
- (3) 1 number
- (4) one special character

| Complete A         | ccount Setup<br>b56@icloud.com |
|--------------------|--------------------------------|
| First Name *       | Last Name *                    |
| Gary               | Peterson                       |
| Password *         |                                |
| •••••              |                                |
| Confirm Password * |                                |
| •••••              |                                |
|                    | ntinue                         |

### Click the **Create Organization** button.

|                  | 🏡 Bonfire                                    |         |
|------------------|----------------------------------------------|---------|
| Crea             | te or Join an organization                   | 1       |
| Search for an or | ganization                                   |         |
|                  |                                              | •       |
| Learn more ab    | out joining an organization                  |         |
|                  | Join Organization                            |         |
| Or if you don'   | t want to join an organization, you can crea | ate one |
|                  | Create Organization                          |         |

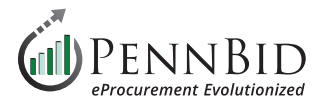

Enter additional business information on **screen 1 of 3** and click the **Save and Next** button. *Note:* All fields with the **red asterisk** \* are required fields.

**do Bonfire** 

Support Log Out

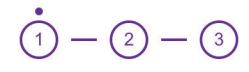

### Let's get started

We want to get to know your business so we can provide a better experience, and the most relevant opportunities.

You can always change your answers later.

#### Business Name\*

Peterson Construction Company

#### **Business Description\***

Full service General Contractor for commercial construction.

#### Phone Number\*

717-123-4567

Address Line 1\*

Address Line 2

123 Any Street

City \*

City

17407

Address Line 4

Country\*

State / Province\*

Pennsylvania

Postal / Zip Code \*

US

### Specific Country

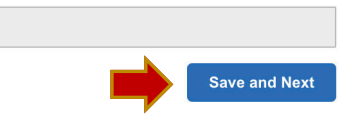

×

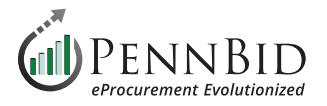

Enter additional business information on **screen 2 of 3** and click the **Save and Next** button. *Note:* All fields with the **red asterisk \*** are required fields.

| 🏡 Bonfire |                                           |                     |   | Support | Log Out |
|-----------|-------------------------------------------|---------------------|---|---------|---------|
|           | <b>I</b> – (                              | 2) — (3)            |   |         |         |
|           | Tell us about your business               |                     |   |         |         |
|           | You can always change your answers later. |                     |   |         |         |
|           | How many employees at your company?*      |                     |   |         |         |
|           | 51-250                                    |                     | • |         |         |
|           | What is your role?*                       |                     |   |         |         |
|           | Proposal Writer                           |                     | • |         |         |
|           | Contact First Name *                      | Contact Last Name * |   |         |         |
|           | Gary                                      | Peterson            |   |         |         |
|           | Contact Email *                           |                     |   |         |         |
|           | petersongb56@icloud.com                   |                     |   |         |         |
|           | < Back                                    | Save and Nex        | t |         |         |
|           |                                           |                     |   |         |         |

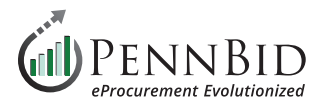

On **screen 3 of 3** select the location(s) which you wish to receive notification of bid opportunities. For PennBid notifications, choose United States and Pennsylvania.

| 쓦 Bonfire |                                                                                                    | Suj | pport | Log Out |
|-----------|----------------------------------------------------------------------------------------------------|-----|-------|---------|
|           | $\checkmark - \checkmark - \overset{\bullet}{3}$                                                                                                    |     |       |         |
|           | Which location(s) do you serve?                                                                                                    |     |       |         |
|           | This will help us recommend opportunities in your area.                                                                                                    |     |       |         |
|           | Adding or removing any selections will update your recommended opportunities<br>Selecting more locations will widen your service area to give you more results. |     |       |         |
|           | Q Search                                                                                                    |     |       |         |
|           | Select all regions                                                                                                    |     |       |         |
|           | > Canada                                                                                                    |     |       |         |
|           | ✓ United States                                                                                                    |     |       |         |
|           | Oregon                                                                                                    |     |       |         |
| -         | Pennsylvania                                                                                                    |     |       |         |
|           | Rhode Island                                                                                                    |     |       |         |
|           | South Carolina                                                                                                    |     |       |         |

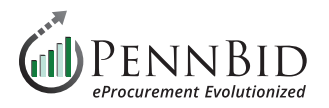

On the **Registration page, Step 1**, check the acceptance of the Terms of Service and Fees agreements. To read the complete PennBid Terms and Fees, click the "**Click here to review**" hyperlink. Click the **Save and Continue to Step 3** button.

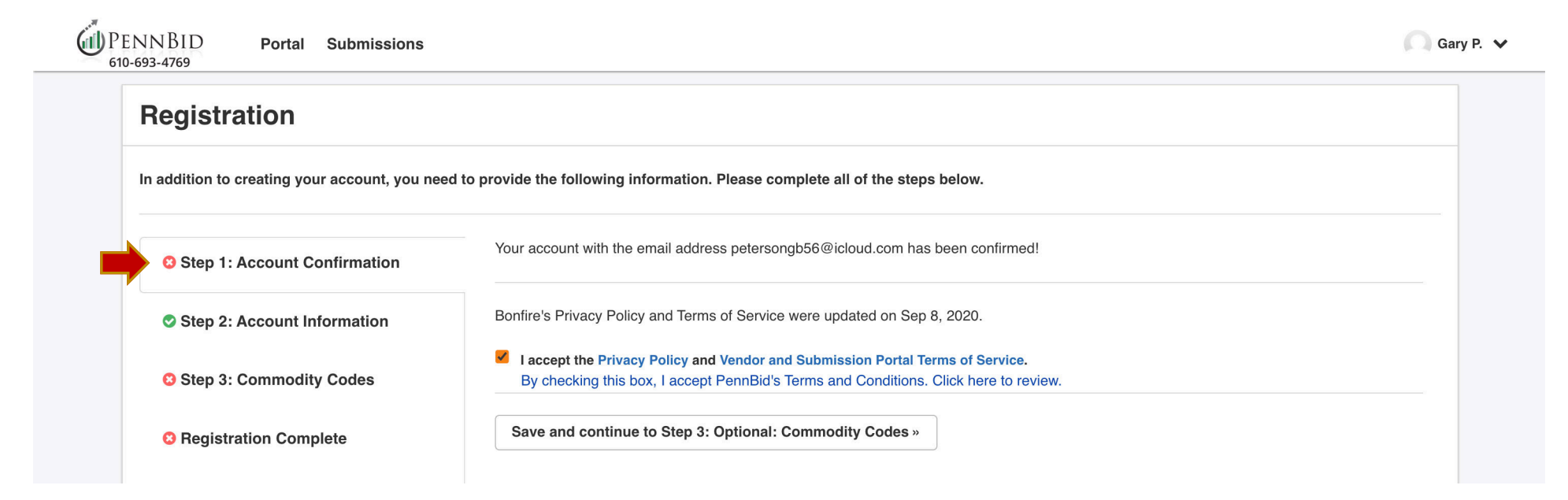

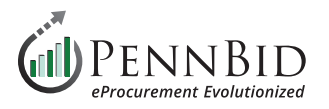

Select the appropriate **Commodity Codes** to reflect all services or products you provide as a Bidder/Vendor. Use only the **UNSPSC** code set for PennBid solicitations. There is no limit to the number of codes you choose however it is always best practice to choose codes that **contain 4 or more digits**. The platform will use the codes you select to match you to appropriate bid opportunities.

Use the search function with keywords or key phrases to identify the appropriate code sets.

| Registration                                 |                               |                                                           |                                                       |           |
|----------------------------------------------|-------------------------------|-----------------------------------------------------------|-------------------------------------------------------|-----------|
| <b>J</b>                                     |                               |                                                           |                                                       |           |
| n addition to creating your account, you nee | ed to provide the following i | nformation. Please complete all of the steps below        |                                                       |           |
|                                              | Commodity Codes he            | elp match you to future bid opportunities in your Service | Region, with PennBid and other organizations. You can | always go |
| Step 1: Account Confirmation                 | back and change the           | m later. You must select at least one Commodity Co        | de.                                                   |           |
| Step 2: Account Information                  | 7212 🗶 7214 🗶                 | 3                                                         |                                                       |           |
| Step 3: Commodity Codes                      | Code Set:                     | Code:                                                     | Keyword:                                              |           |
|                                              | UNSPSC                        | <ul> <li>✓</li> <li>72</li> <li>15</li> </ul>             | Q                                                     | Reset     |
| Registration Complete                        | Code                          | Title                                                     | Description                                           | Add       |
|                                              | 1 721513 1                    | Painting and paper hanging services                       | The application of paint and paper coatings to        | +         |
|                                              | 1 721514 1                    | Wall covering construction services                       | The application of wall coverings to structures       | +         |
|                                              | <b>†</b> 701515 <b>]</b>      | Electrical system services                                | The installation, repair and maintenance of stru      | +         |
|                                              | 121515 \$                     |                                                           |                                                       |           |
|                                              | 1 721515 1<br>1 721516 1      | Specialized communication system services                 | The installation, repair and maintenance of spe       | +         |

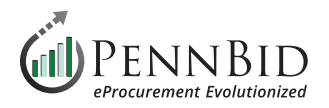

Make sure the **Notify me of any opportunities that match my commodity codes** box remains checked. This allows the system to send you notices of matching project opportunities. Click the **Continue to registration complete** button.

| Service Regions<br>Specifying Service Regions lets Bonfire know where you deliver<br>services. Bonfire uses this information, in conjunction with<br>Commodity Codes, to match you to Bid Opportunities. Selecting a<br>region will enable you to select the subregions (e.g. Choosing U.S.<br>will enable selection of specific states).<br>Select Regions<br>V United States | ☑ Notify me of any opportunities that match my commodity codes |  |
|----------------------------------------------------------------------------------------------------|----------------------------------------------------------------|--|
| Select Specific Subregions<br>If you don't select a subregion for a region, the entire region will be<br>selected (i.e. choosing Canada alone chooses all provinces)<br>Rennsylvania                                                                                                    |                                                                |  |
| Continue to registration complete                                                                                                    |                                                                |  |

Click the **Continue to Bonfire** button. This will take you back to the PennBid Portal screen as a registered Bidder/Vendor.

| registration                                 |                                                                                                    |
|----------------------------------------------|----------------------------------------------------------------------------------------------------|
| In addition to creating your account, you ne | ed to provide the following information. Please complete all of the steps below.                                            |
| Step 1: Account Confirmation                 | Success!<br>You have completed all of the requirements to register your Vendor account for Cow Dog Construction at PennBid. |
| Step 2: Account Information                  | You can access Bid Opportunities on the <b>Portal</b> or by clicking here.                                                  |
| Step 3: Commodity Codes                      | Continue to Bonfire »                                                                                                    |
| Registration Complete                        |                                                                                                    |

Should you have any questions or require assistance, please contact PennBid at info@pennbid.net, or 610-693-4769.